Only users who have a **Reimbursability Specialist** security profile can correct reimbursability records in SACWIS.

Once a reimbursability record has been deleted, one or more records can be inserted for that time period. This will allow you to make changes only during a specified time period, rather than deleting all reimbursability records from that time through the most recent record.

To correct a reimbursability record, complete the following steps:

## Navigating to the Child Selection Screen

- 1. From the SACWIS Home screen, click the Financial tab.
- 2. Click the **Eligibility** tab.
- 3. Select the **Eligibility/Reimbursability** link. The **Child Selection** screen appears.
- 4. Click the **Person Search** button to locate the child whose eligibility you want to view.
- 5. Or, if you know the child's Person ID, you can enter the number in the **Person ID** field and click the **Go** button.

| Home                                                     | Intake                          | Case                    | Provider    | Financial        | Administration        |
|----------------------------------------------------------|---------------------------------|-------------------------|-------------|------------------|-----------------------|
| CRIS-5 Inquiry                                           | Workload                        | Services                | Eligibility | Payment Benefits | JFS 04280/04281       |
| Eligibility/Rein<br>Adoption Subsid                      | mbursability                    | Person Search           |             | - or -           | Person ID: 1234567 Go |
| Medicaid Eligibili<br>CRIS-E Inquiry<br>Medicaid Mailing | <u>History</u> Person<br>Assign | n ID:<br>ned Worker(s): |             | Name:            | Birth Date:           |
| Medicaid Card H                                          | listory                         |                         |             |                  |                       |

The child's eligibility and reimbursability history information appears as shown below.

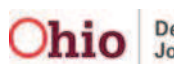

#### **Deleting a Reimbursability Record**

**Important:** SACWIS may generate **annual redetermination records** and **reasonable efforts records** on the same date. When this occurs, you can delete one of these records using the following steps and then complete the other one.

1. To delete a record, in the **Program Reimbursability** section, click the **Delete** link in the appropriate row.

| ption Subsidy                                                 | Person Search                                                                                                    |                                                                                                    | - or -   |                                                                                                  |                                               | Person ID: Go |       |            |         |                                                                                |                                                          |
|---------------------------------------------------------------|----------------------------------------------------------------------------------------------------|----------------------------------------------------------------------------------------------------|----------|--------------------------------------------------------------------------------------------------|-----------------------------------------------|---------------|-------|------------|---------|--------------------------------------------------------------------------------|----------------------------------------------------------|
| caid Eligibility<br>S-E Inquiry History<br>icaid Mailing Info | Person<br>Assigne                                                                                                    | ID:<br>ed Worker(s):                                                                                                    | Name:    |                                                                                                  |                                               |               | Birth | Date:      | 100008N | legal st                                                                       | atus histor                                              |
| icaid Card History                                            | Program Eligibility                                                                                                    |                                                                                                    |          |                                                                                                  |                                               |               |       |            |         |                                                                                |                                                          |
| 1                                                             |                                                                                                    | Determination Type                                                                                                    | Status   | IV-E Eli                                                                                         | gibility                                      | Effective     | Date  | Terminatio | on Date | Created In f                                                                   | rror                                                     |
|                                                               | 🗆 Lega                                                                                                    | al Responsbility of                                                                                                    |          | Children                                                                                         | Services                                      | s from        |       |            | -       |                                                                                |                                                          |
|                                                               | edit ?                                                                                                    | Initial                                                                                                    | Complete | Yes                                                                                              |                                               |               |       |            |         |                                                                                |                                                          |
|                                                               | Deter                                                                                                    | mination Type: * Initia<br>am Reimbursability—                                                                                                    | Ad Ad    | ld Eligibility                                                                                   |                                               |               |       |            |         |                                                                                |                                                          |
|                                                               | Detern<br>Progr                                                                                                    | mination Type: * Initia<br>am Reimbursability —<br>Reimbursability T                                                                                                    | ype      | ld Eligibility<br>Status                                                                         | 1V-E                                          | Reimbur       | sable | Effectiv   | e Date  | End Date                                                                       |                                                          |
|                                                               | Deten<br>- Progr<br>Deten                                                                                                    | mination Type: * Initia<br>am Reimbursability<br>Reimbursability T<br>al Eligibility from                                                                                                    | ype      | ld Eligibility<br>Status                                                                         | IV-E                                          | Reimburs      | sable | Effectiv   | e Date  | End Date                                                                       |                                                          |
|                                                               | Deter<br>Progr<br>Distinguished to the second second se | mination Type: * Initia<br>am Reimbursability<br>Reimbursability T<br>lal Eligibility from<br>Placement                                                                                                    | ype      | ld Eligibility<br>Status<br>Complete                                                             | IV-E<br>No                                    | Reimburs      | sable | Effectiv   | e Date  | End Date                                                                       | delete                                                   |
|                                                               | Deteri<br>Progr<br>Diniti<br>view<br>view                                                                                                    | mination Type: * Initia<br>am Reimbursability<br>Reimbursability<br>ial Eligibility from<br>Placement<br>Annual Redetermination                                                                                 | ype      | ld Eligibility<br>Status<br>Complete<br>Complete                                                 | IV-E<br>No<br>Yes                             | Reimburs      | sable | Effectiv   | e Date  | End Date<br>12/28/2011<br>06/29/2011                                           | <u>delete</u><br>delete                                  |
| j.                                                            | Detern<br>- Progr<br>- Initi<br>view<br>view<br>view                                                                                                    | mination Type: * Initia<br>am Reimbursability<br>Reimbursability T<br>Reimbursability T<br>al Eligibility from<br>Placement<br>Annual Redetermination<br>Annual Redetermination                                 | ype (    | Id Eligibility<br>Status<br>Complete<br>Complete<br>Complete                                     | IV-E<br>No<br>Yes<br>Yes                      | Reimbur       | sable | Effectiv   | e Date  | End Date<br>12/28/2011<br>06/29/2011<br>06/25/2011                             | delete<br>delete<br>delete                               |
| C.                                                            | Deten<br>- Progr<br>- Initi<br>view<br>view<br>view<br>view<br>view                                                                                                    | mination Type: * Initia<br>am Reimbursability<br>Reimbursability T<br>lai Eligibility from<br>Placement<br>Annual Redetermination<br>Annual Redetermination                                                     | Vpe      | Id Eligibility<br>Status<br>Complete<br>Complete<br>Complete<br>Complete                         | IV-E<br>No<br>Yes<br>Yes<br>Yes               | Reimburs      | sable | Effectiv   | e Date  | End Date<br>12/28/2011<br>06/29/2011<br>06/25/2011<br>06/25/2010               | delete<br>delete<br>delete<br>delete                     |
|                                                               | Deten<br>- Progr<br>- Initi<br>view<br>view<br>view<br>view<br>view<br>view<br>view                                                                                                    | mination Type: * Initia<br>am Reimbursability<br>Reimbursability T<br>lai Eligibility from<br>Placement<br>Annual Redetermination<br>Annual Redetermination<br>Annual Redetermination<br>Annual Redetermination | Vpe (    | Id Eligibility<br>Status<br>Complete<br>Complete<br>Complete<br>Complete<br>Complete             | IV-E<br>No<br>Yes<br>Yes<br>Yes<br>Yes        | Reimburs      | sabie | Effectiv   | e Date  | End Date<br>12/28/2011<br>06/29/2011<br>06/25/2011<br>06/25/2010<br>06/25/2009 | delete<br>delete<br>delete<br>delete<br>delete           |
|                                                               | Deten                                                                                                    | mination Type: * Initia<br>am Reimbursability<br>Reimbursability T<br>ial Eligibility from<br>Placement<br>Annual Redetermination<br>Annual Redetermination<br>Annual Redetermination<br>Annual Redetermination | ype (    | Id Eligibility<br>Status<br>Complete<br>Complete<br>Complete<br>Complete<br>Complete<br>Complete | IV-E<br>No<br>Yes<br>Yes<br>Yes<br>Yes<br>Yes | Reimburs      | sable | Effectiv   | e Date  | End Date<br>12/28/2011<br>06/29/2011<br>06/25/2010<br>06/25/2009<br>06/25/2009 | delete<br>delete<br>delete<br>delete<br>delete<br>delete |

A message appears asking if you want to delete the record.

2. Click the **OK** button.

Note: Or, click the Cancel button to return to the previous screen.

| Microsof | t Internet Explorer 🔀                                    |
|----------|----------------------------------------------------------|
| 2        | To delete this program reimbursability record, click OK. |
|          | OK Cancel                                                |

The selected reimbursability record is now deleted.

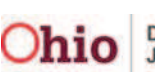

### **Creating a Reimbursability Record**

Once a record has been deleted, you can create one (or multiple) reimbursability records to replace it. To create a new record, complete the following steps:

- 1. On the **Child Selection** screen, enter a date in the **Effective Date** field near the bottom of the screen.
- 2. In the End Date field, enter an end date.
- 3. Click the Add Reimbursability button.

|       | Reimbursability Type                         | Status   | IV-E Reimbursable  | Effective Date | End Date       |        |
|-------|----------------------------------------------|----------|--------------------|----------------|----------------|--------|
| 🗆 Ini | tial Eligibility from                        |          |                    |                |                |        |
| view  | Placement                                    | Complete | No                 |                | 12/28/2011     | delete |
| view  | Annual Redetermination                       | Complete | Yes                |                | 06/25/2011     | delete |
| view  | Annual Redetermination                       | Complete | Yes                |                | 06/25/2010     | delete |
| view  | Annual Reasonable Efforts                    | Complete | Yes                |                | 06/25/2009     | delete |
| view  | Annual Redetermination                       | Complete | Yes                |                | 06/24/2009     | delete |
| view  | Initial                                      | Complete | Yes                |                | 06/25/2008     | delete |
| Γ     | Effective Date: End<br>06/26/2011 66/29/2011 | Date:    | dd Reimbursability | End Date:      | End Reimbursab | iility |

**Important:** For the record being created, if the **Effective Date** or the **End Date** overlaps the dates on the preceding (or subsequent) reimbursability record, you will receive the following error message:

Please correct the following data validation errors: Add Reimburseability dates cannot overlap existing Reimburseability dates

If there is no date overlap, the **Continued Reimbursability** screen appears.

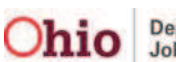

- 4. Complete the **Reason** field to specify the determination.
- 5. Complete the fields in each of the **Deprivation Worksheet**, **Income/Resources Summary**, and **Child's Need** links.
- 6. Click the **Determine Reimbursability** button to determine reimbursability for the record that was just created.
  - As shown in gold, if the child meets the requirements, the word **Yes** appears in the **Redetermination Requirements** section. Otherwise, **Incomplete** or **No** appears.
  - When you add a reimbursability record, the system looks back 12 months from the effective date of the record to determine whether or not reasonable efforts to finalize the youth's permanency plan were achieved. As shown in green, SACWIS displays the most recent reasonable effort determination date and indicates whether the requirement was met.
  - After the **Determine Reimbursability** button is selected, the system displays **Yes** or **No** as shown in these examples.

| IV-E Reimbursable:<br>Yes | IV-E Reimbursable:<br>No  |
|---------------------------|---------------------------|
| Determine Reimbursability | Determine Reimbursability |

7. When complete, click the **Save** button.

| Continued Reimbursability                                                                                                    |                                                                           |                                                                       |                                                                   |
|----------------------------------------------------------------------------------------------------|---------------------------------------------------------------------------|-----------------------------------------------------------------------|-------------------------------------------------------------------|
| Reason: *                                                                                                    | Effective Date:                                                           |                                                                       | End Date:                                                         |
|                                                                                                    | Child's Pl                                                                | acement                                                               |                                                                   |
| Redetermination Period:<br>Macement Provider:<br>icense Date:<br>Macement Begin Date:                                                                                                   |                                                                           | Service Type:<br>Licensed/Certified Placement:<br>Placement End Date: | Family Foster Home<br>Yes                                         |
| he child is placed in a reimbursable setting.                                                                                                    |                                                                           | Yes                                                                   |                                                                   |
|                                                                                                    | Redetermination                                                           | 1 Requirements                                                        |                                                                   |
| The child meets the continued deprivation requires.<br>The child's countable income was less than the contract of the child were equal to the child were equal to the child were equal. | rements.<br>cost of care paid by the agency.<br>to or less than \$10,000. |                                                                       | Yes<br>Yes<br>Yes                                                 |
| <ol> <li>Reasonable efforts to finalize the Permanency P</li> </ol>                                                                                                    | lan were obtained in the appropri-                                        | ate time frame or are not due.                                        | Date: Yes                                                         |
|                                                                                                    | Works                                                                     | heets                                                                 |                                                                   |
| Deprivation Worksheet                                                                                                    | Income/Resou                                                              | irces Summary                                                         | <u>Child's Need</u>                                               |
|                                                                                                    | Override Rein                                                             | nburseability                                                         |                                                                   |
| Child should not be reimburseable 🗌 Non-re                                                                                                    | imburseable Reason Comment:                                               | Spell Check Clear 250                                                 | ×<br>•                                                            |
|                                                                                                    | Comm                                                                      | ients                                                                 |                                                                   |
| Comments:                                                                                                    |                                                                           |                                                                       | ×                                                                 |
| Spell Check Clear                                                                                                    | 2500                                                                      |                                                                       | IV-E Reimbursable:<br>Not Determined<br>Determine Reimbursability |

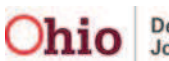

### **Overriding a Reimbursability Determination**

If needed, you can override a Yes reimbursability with a No in SACWIS.

**Example:** If a county is paying for the child's care from non IV-E funds and the child is determined to be IV-E reimbursable, the child would need to be made non-reimbursable within the system.

- 1. On the **Continued Reimbursability** screen, check the **Child Should Not Be Reimbursable** checkbox.
- 2. Enter a reason in the **Non-Reimbursable Reason Comment** field.

Note: To save the record, both fields must be completed.

| Redetermination Requirements                                                                                            |              |
|----------------------------------------------------------------------------------------------------|--------------|
| 1. The child meets the continued deprivation requirements.                                                              |              |
| 2. The child's countable income was less than the cost of care paid by the agency.                                      |              |
| 3. The resources available to the child were equal to or less than \$10,000.                                            |              |
| 4. Reasonable efforts to finalize the Permanency Plan were obtained in the appropriate time frame or are not due. Date: |              |
| Worksheets                                                                                                    |              |
| Deprivation Worksheet Income/Resources Summary                                                                          | Child's Need |
| Override Reimburseability                                                                                               |              |
| Child should not be reimburseable 🗹 Non-reimburseable Reason Comment: Child care paid with non-IV-E funds               | *            |
|                                                                                                    | v            |
| Spell Check Clear 2465                                                                                                  |              |

3. Click the **Save** button at the bottom of the screen.

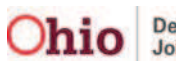

### End-Dating a Reimbursability Record

Reimbursability records can also be end-dated when the custody episode has ended and the **Program Eligibility** record has a termination date. To end date a record, complete the following steps:

- 1. On the **Child Selection** screen, enter a date in the **End Date** field (at the bottom of the screen).
- 2. Click the End Reimbursability button.

| view Placement      | Complete Yes                 | delete                                      |
|---------------------|------------------------------|---------------------------------------------|
| <u>view</u> Initial | Complete No                  | delete                                      |
| Effective Date:     | End Date: Add Reimbursabilit | End Date:<br>08/01/2011 End Reimbursability |

#### Important:

- The **Reimbursability End** date must be equal to or less than the **Program Eligibility Termination** date.
- As mentioned previously, you will only have the ability to end reimbursability if the **Program** Eligibility record is ended, but (for whatever reason) the **Reimbursability** record didn't automatically get end-dated in the system.
- If the **Reimbursability End** date is greater than the **Program Eligibility Termination** date, the following message displays:

Please correct the following data validation errors: New Reimburseability end date must be within associated Eligibility dates

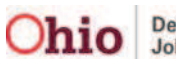